Digital Skills für Ingenieur\*innen WiSe 2023/2024

# Übungsblatt 5

#### Aufgabe 5-1: Installation XAMPP

Installieren Sie das Softwarepaket XAMPP. Dieses Tool, welches normalerweise der Webentwicklung dient, bietet eine einfache Möglichkeit eine MariaDB Datenbank auf Ihrem lokalen Rechner aufzusetzen. Machen Sie sich mit der installierten Software vertraut, starten Sie die Datenbank und greifen Sie mittels der Webbrowser-Adresse http://localhost/phpmyadmin/ auf das administrative Interface von MariaDB zu.

## Aufgabe 5-2: Implementierung Lernangebotsübersicht

Implementieren Sie das Relationsschema in Abbildung 1 in einem SQL-Skript (Endung \*.sql) und führen dies in XAMPP aus. Wählen Sie die Ihrer Meinung nach richtigen Datentypen für die Tabellenattribute. Setzen Sie die entsprechenden Primärschlüssel/-Fremdschlüsselbeziehungen in Ihren Relationen.

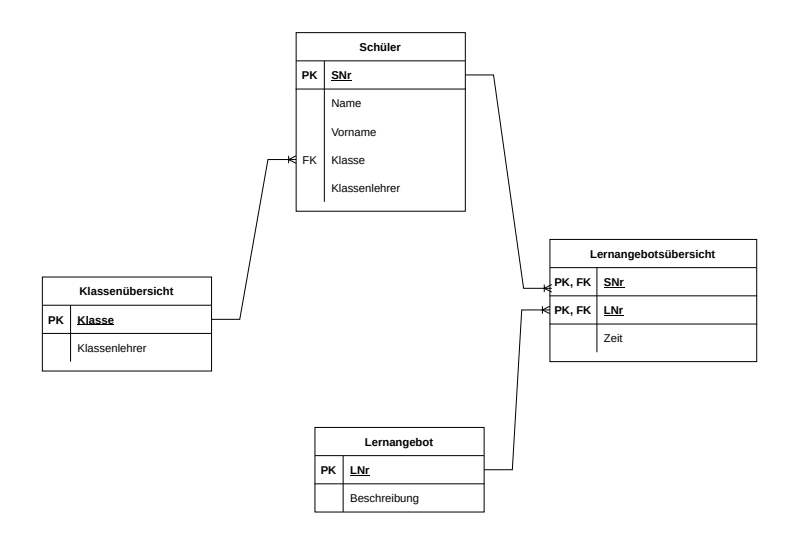

Abbildung 1: Relationsschema

Anmerkung zur Abbildung 1: PK = Primary Key; FK = Foreign Key. Falls Sie genaueres zu den von Ihn verwendeten Datentypen nachlesen müssen, können Sie Informationen unter der MariaDB Knowledge Base entsprechend nachlesen.

## Aufgabe 5-3: Attributswerte

Fügen Sie in die in Aufgabe 5-2 erstellten Relationen folgende Attributwerte in die Tabellen ein:

| Schüler |            |           |        |               |  |  |  |
|---------|------------|-----------|--------|---------------|--|--|--|
| SNr     | Name       | Vorname   | Klasse | Klassenlehrer |  |  |  |
| 1       | Markus     | Klaus     | 11a    | Müller        |  |  |  |
| 2       | Lackmeier  | Torben    | 12a    | Heinrichs     |  |  |  |
| 3       | Schumacher | Heinrich  | 11a    | Müller        |  |  |  |
| 4       | Dietrich   | Conrad    | 11b    | Winter        |  |  |  |
| 5       | Jürgens    | Sebastian | 12a    | Heinrichs     |  |  |  |

Tabelle 1: Werte für die Schüler Relation

| Lernangebot |              |  |  |  |
|-------------|--------------|--|--|--|
| LNr         | Beschreibung |  |  |  |
| 1           | Elektronik   |  |  |  |
| 2           | Sport        |  |  |  |
| 3           | Musik        |  |  |  |
| 4           | Informatik   |  |  |  |

Tabelle 2: Werte für die Lernangebot Relation

| Klassenübersicht |               |  |  |
|------------------|---------------|--|--|
| Klasse           | Klassenlehrer |  |  |
| 11a              | Müller        |  |  |
| 11b              | Winter        |  |  |
| 12a              | Heinrichs     |  |  |

Tabelle 3: Werte für die Klassenübersicht Relation

| Lernangebotsübersicht |     |      |  |  |
|-----------------------|-----|------|--|--|
| SNr                   | LNr | Zeit |  |  |
| 1                     | 2   | 12   |  |  |
| 2                     | 2   | 22   |  |  |
| 2                     | 3   | 8    |  |  |
| 3                     | 1   | 15   |  |  |
| 3                     | 2   | 12   |  |  |
| 3                     | 3   | 2    |  |  |
| 4                     | 2   | 5    |  |  |
| 5                     | 4   | 23   |  |  |

Tabelle 4: Werte für die Lernangebotsübersicht Relation

## Aufgabe 5-4: Select-Anfragen

Schreiben Sie folgende Select-Anfragen an das von Ihnen in 5-2 erstellte Relationsschema:

- (a) Selektieren Sie alle Datensätze aus der Tabelle *Schüler*, die Herrn Müller als Klassenlehrer haben.
- (b) Selektieren Sie den Namen des Klassenlehrers aus der Tabelle Schüler, der Klassenlehrer vom Schüler Torben Lackmeier ist.
- (c) Selektieren Sie alle Schüler aus der Tabelle *Schüler*, die in die Klasse 12a gehen.
- (d) Selektieren Sie alle Klassen aus der Tabelle Klassenübersicht.
- (e) Selektieren Sie Name, Vorname, Klasse, Klassenlehrer aus der Tabelle Schüler und Beschreibung aus der Tabelle Lernangebot, damit Sie erkennen welcher Schüler an welchem Lernangebot teilnimmt. (Tipp: Sie können es mit einem doppelten Left-Join realisieren.)